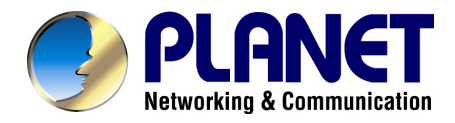

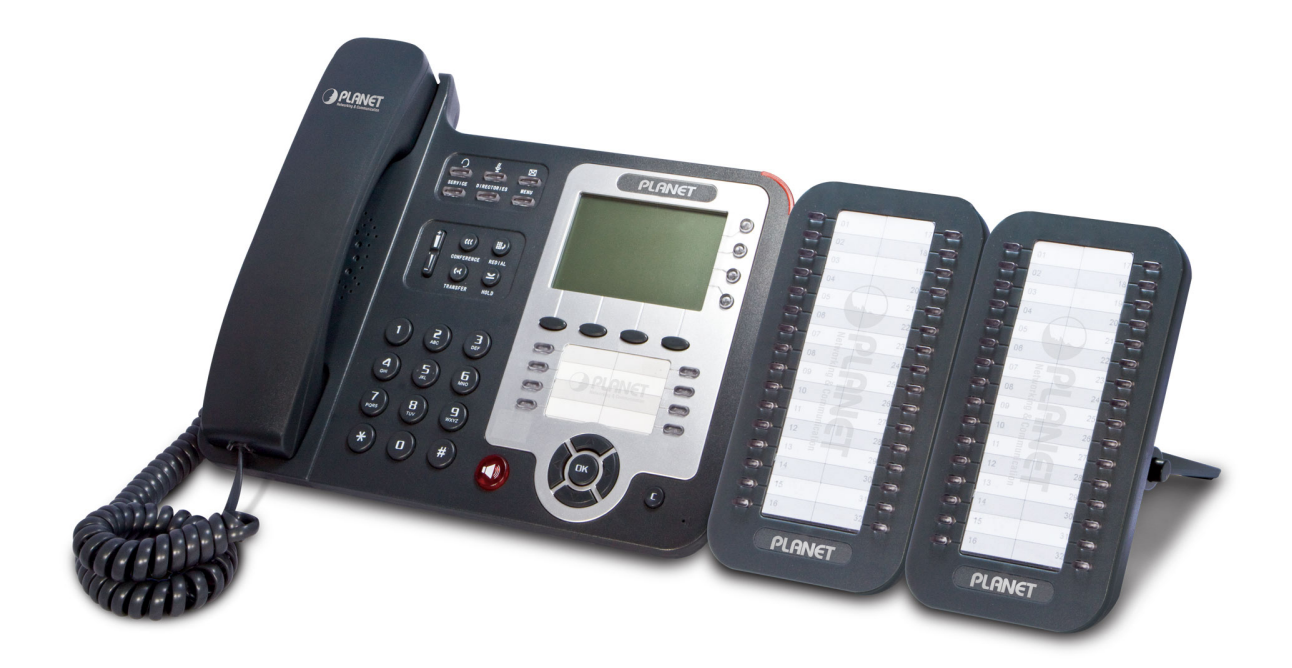

# **Enterprise PoE IP Phone**

# **VIP-560PT / VIP-560PE**

User's manual

Version 1.1

# Copyright

Copyright (C) 2010 PLANET Technology Corp. All rights reserved.

The products and programs described in this User's Manual are licensed products of PLANET Technology, This User's Manual contains proprietary information protected by copyright, and this User's Manual and all accompanying hardware, software, and documentation are copyrighted.

No part of this User's Manual may be copied, photocopied, reproduced, translated, or reduced to any electronic medium or machine-readable form by any means by electronic or mechanical. Including photocopying, recording, or information storage and retrieval systems, for any purpose other than the purchaser's personal use, and without the prior express written permission of PLANET Technology.

#### Disclaimer

PLANET Technology does not warrant that the hardware will work properly in all environments and applications, and makes no warranty and representation, either implied or expressed, with respect to the quality, performance, merchantability, or fitness for a particular purpose.

PLANET has made every effort to ensure that this User's Manual is accurate; PLANET disclaims liability for any inaccuracies or omissions that may have occurred.

Information in this User's Manual is subject to change without notice and does not represent a commitment on the part of PLANET. PLANET assumes no responsibility for any inaccuracies that may be contained in this User's Manual. PLANET makes no commitment to update or keep current the information in this User's Manual, and reserves the right to make improvements to this User's Manual and/or to the products described in this User's Manual, at any time without notice. If you find information in this manual that is incorrect, misleading, or incomplete, we would appreciate your comments and suggestions.

# CE mark Warning

The is a class B device, In a domestic environment, this product may cause radio interference, in which case the user may be required to take adequate measures.

# Energy Saving Note of the Device

This power required device does not support Stand by mode operation.

For energy saving, please remove the DC-plug or push the hardware Power Switch to OFF position to disconnect the device from the power circuit.

Without remove the DC-plug or switch off the device, the device wills still consuming power from the power circuit. In the view of Saving the Energy and reduce the unnecessary power consuming, it is strongly suggested to switch off or remove the DC-plug for the device if this device is not intended to be active.

### WEEE Warning

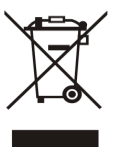

To avoid the potential effects on the environment and human health as a result of the presence of hazardous substances in electrical and electronic equipment, end users of electrical and electronic equipment should understand the meaning of the crossed-out wheeled bin symbol. Do not dispose of WEEE as unsorted municipal waste and have to collect such WEEE separately.

## Trademarks

The PLANET logo is a trademark of PLANET Technology. This documentation may refer to numerous hardware and software products by their trade names. In most, if not all cases, their respective companies claim these designations as trademarks or registered trademarks.

## Revision

User's Manual for PLANET SIP PoE IP Phone: Model: VIP-560PT / VIP-560PE Rev: 1.1 (2010, August) Part No. EM-VIP560 Series\_v1.1

# Table of Contents

| Chapter 1 Introduction                                    | 6  |
|-----------------------------------------------------------|----|
| Overview                                                  | 6  |
| Package Content                                           | 7  |
| Physical Details                                          | 7  |
| Front View and Keypad function                            | 7  |
| Rear View                                                 |    |
| Phone Screen Features                                     |    |
| Chapter 2 Preparations & Installation                     | 12 |
| Physical Installation                                     |    |
| Administration Interface                                  | 14 |
| Web configuration access                                  | 14 |
| Chapter 3 Network Service Configurations                  | 15 |
| Configuring and monitoring your IP Phone from web browser |    |
| Manipulation of IP Phone via web browser                  |    |
| Network configuration via web configuration interface     |    |
| Chapter 4 VoIP IP Phone Configurations                    | 18 |
| General Settings                                          |    |
| Placing a Call                                            |    |
| Placing a Call                                            |    |
| Answering a call                                          |    |
| Ending a Call                                             |    |
| Using Hold and Resume                                     |    |
| Transferring Calls                                        |    |
| Using Mute                                                |    |
| Do Not Disturb                                            | 23 |
| 3-way Conference                                          |    |
| Advanced Call Handling                                    | 24 |
| Speed Dialing                                             | 24 |
| Using the phone book                                      |    |
| Using Call Logs                                           | 27 |
| Keypad Instruction                                        |    |
| Language                                                  |    |
| SIP Account Settings                                      |    |
| Network Setting                                           |    |
| Customizing Rings and Volume                              |    |
| Web Settings                                              |    |
| Account and Sip server                                    |    |
| Expansion Module                                          |    |

| Codec Selection                                    |    |
|----------------------------------------------------|----|
| Contact                                            |    |
| Appendix A Voice communications                    | 35 |
| Case : Voice communication via IP PBX (IPX-300)    |    |
| Appendix B Expansion Module-VIP-56EXT Installation |    |
| Appendix C Frequently Asked Questions List         |    |
| Appendix D Specifications                          | 41 |

# Chapter 1 1 Introduction

#### **Overview**

Combining the cutting edge of Voice over IP and Internet telephony manufacturing experience, PLANET now introduces the latest member of **mainstream enterprise IP phone series**: the VIP-560PT / VIP-560PE, **the 4-line professional PoE IP Phone**.

To bring the most satisfaction to customers, the VIP-560PT / VIP-560PE is the ideal choice for a business to deploy by using IP PBX service. The standard features of the VIP-560PT / VIP-560PE include 4-line, dual 10/100 switched Ethernet ports and integrated IEEE power over Ethernet (802.3af) circuitry for offering a choice of powering and cabling options to help reduce cabling expenses and cord clutter.

To give most flexibility to users, the VIP-560PT / VIP-560PE platform contains a 240 x 160 pixels graphic LCD with Back light, 4 soft-keys, 10 fixed function keys and a 5-position navigation key. The PLANET VIP-560PT / VIP-560PE desktop phone is engineered to make Easy-to-install communications, cost-effective to deploy, self-contained, service-integrated, intelligent phone features offering and powerful voice processing power as possible. The VIP-560PT / VIP-560PE can effortlessly deliver toll voice quality equivalent to the regular VoIP/IP PBX connections utilizing cutting-edge Quality of Service (QoS) capabilities to encompass IP-TOS/DiffServ, 802.1 p/q VLAN tagging, echo cancellation, comfort noise generation (CNG) and voice compensation technology. Meanwhile, the dual Ethernet interfaces on the IP phone allow users to install in an existing network location without interfering with connections of desktop PC networks.

The VIP-560PT / VIP-560PE has streamlined wired IP telephone that provides additional features such as built-in PPPoE/DHCP clients, password-protected machine management, call hold, forwarding, mute, transfer, waiting, pickup, caller ID, peed-dial, 3-way conference, last number redial, incoming message indicator, multiple call appearances and user-intuitive web administration system.

The VIP-560PE could expend the programmable buttons via connected the Expansion Module – VIP-56EXT. the VIP-56EXT features 32 fully programmable buttons (each with dual-color LED) when used with VIP-560PE. The VIP-56EXT creates up to 192 additional programmable extensions when 6 EXT are daisy chained with the VIP-560PE. The VIP-560PE supports speed dialing, BLF (Busy Lamp Field), BLA (Bridged Line Appearance) on each of the programmable buttons on the VIP-56EXT module.

Besides, the VIP-560PT / VIP-560PE are the ideal solution for office use as well as installation for Internet Telephony Service Provider (ITSP) from leading vendors. It's the delivery platform for IP voice services that makes benefits from the VoIP technology in business class communications services.

#### **Product Features**

- IEEE 802.3af (Power over Ethernet) compliant
- Full-Featured enterprise SIP Desktop Phone
- Full duplex speakerphone (both Mic and Speaker)
- Large 4-level gray scales LCD (240 x 160) with backlight
- Efficient installation deployment of IP PBX solution
- Reversible base stand and wall mount installation options

#### **VoIP Features**

- SIP 2.0 (RFC3261) compliant
- Supports up to 4 service domains
- 8 programmable buttons
- Supports up to 6 Expansion Module (VIP-560PE)
- Interoperability with leading PLANET IP PBX platforms
- Supports BLF (Busy Lamp Field), BLA (Bridged Line Appearance)
- Voice codec support: G.711(A-Law, u-Law), G.723.1, G.722, G.729 A
- In-band, out-of-band DTMF Relay (RFC 2833) and SIP INFO
- 3-Way Conference / Caller ID / Speed Dial
- Call Hold / Mute / Forward / Transfer / Waiting
- Voice processing: VAD, CNG, AEC, Adaptive Jitter Buffer Management

#### **Package Content**

The contents of your product should contain the following items: Enterprise PoE IP Phone VIP-560PE unit

**Quick Installation Guide** 

CD-ROM containing the on-line manual.

RJ-45 cable

#### **Physical Details**

The following figure illustrates the front/rear panel of IP Phone.

#### **Front View and Keypad function**

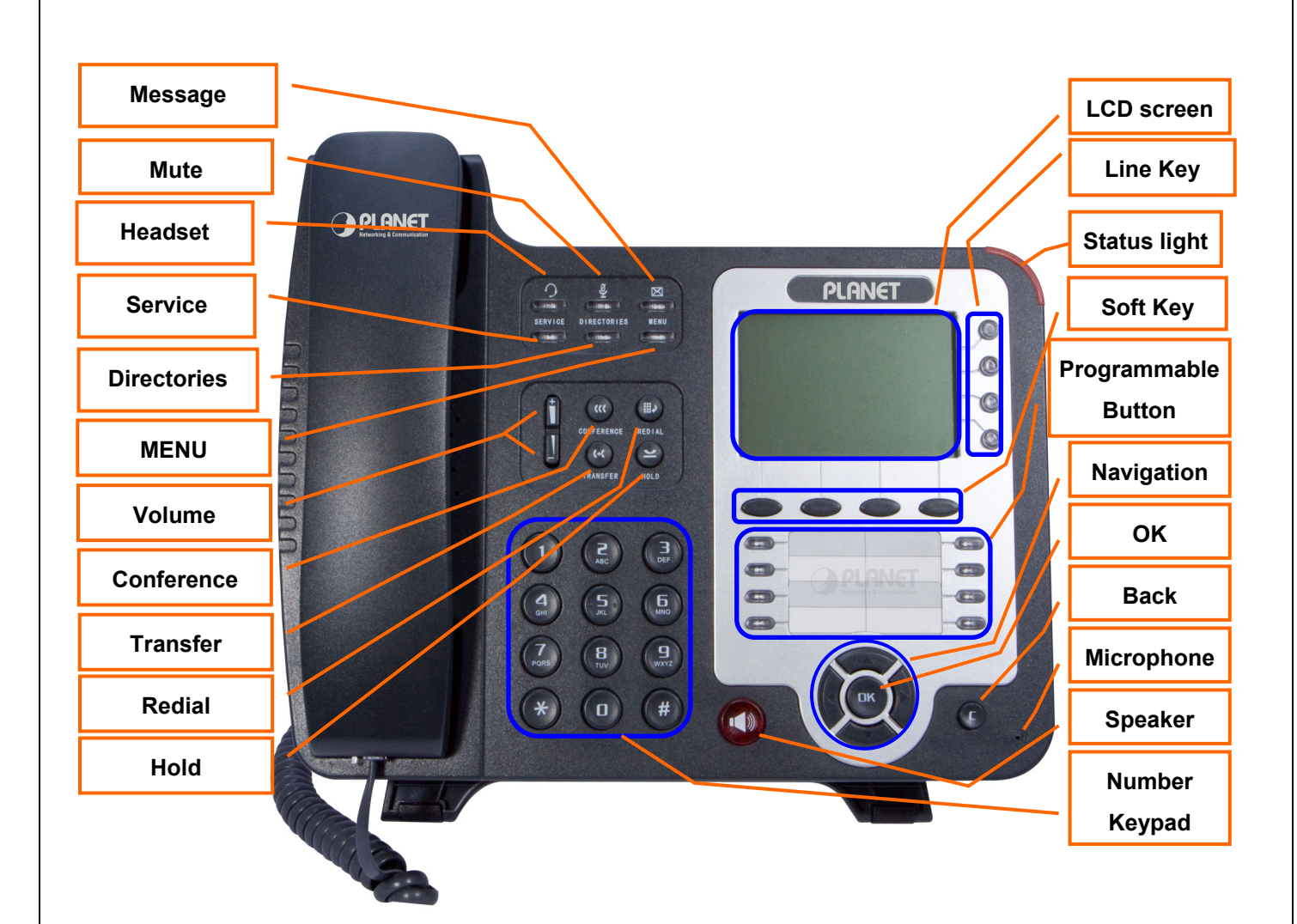

#### **Keypad Description**

| 1 | Hoadsot     | Toggles the headset on or off.                                        |
|---|-------------|-----------------------------------------------------------------------|
|   | neausei     | Red light means the feature is enabled.                               |
| 2 | Muto        | Toggles the Mute feature on or off.                                   |
| 2 | Mute        | Red light means the feature is enabled.                               |
| 2 | Massaga     | Typically auto-dials your voice message service.                      |
| 3 | Messaye     | Red light means have unread voice mail.                               |
| 4 | Service     | Open or Close the Services menu. (Reserved for customization purpose) |
| 5 | Directories | Use it to access call logs and corporate directories.                 |
| 6 | MENU        | Allows you to scroll through menus.                                   |
| 7 | Volume      | Controls the volume and other settings.                               |
| 8 | Conference  | Connect calling / called party to the conference.                     |

| 9                                      | Redial                                                                                            | To Redial the last number.                                                                                                    |
|----------------------------------------|---------------------------------------------------------------------------------------------------|----------------------------------------------------------------------------------------------------|
| 10                                     | Transfer                                                                                          | Transfer redirects a connected.                                                                                                    |
| 11                                     | Hold                                                                                              | Put a call on hold.                                                                                                    |
| 12                                     | Number Keypad                                                                                     | Basic Call Handling: Press "#" sends out a call (default).                                                                                                    |
|                                        |                                                                                                   | Toggles the speakerphone on or off.                                                                                                    |
| 13                                     | Speaker                                                                                           | 1) Flashing (Red): There is an incoming call.                                                                                                    |
|                                        |                                                                                                   | 2) Steady (Red): Pick up and enter normal call.                                                                                                    |
|                                        |                                                                                                   | Select the phone line (Call or Answer).                                                                                                    |
|                                        |                                                                                                   | Different colors for different status:                                                                                                    |
| 14                                     | Line Key                                                                                          | 1) Red, flashing: There is an incoming call.                                                                                                    |
| .4                                     | Line Key                                                                                          | 2) Red, steady: Pick up and enter normal call.                                                                                                    |
|                                        |                                                                                                   | 3) Yellow-green, flashing: Holding call.                                                                                                    |
|                                        |                                                                                                   | 4) Yellow-green, steady: Active call.                                                                                                    |
| 15                                     | Soft key                                                                                          | Each displays a soft key function. To activate a soft key, press the soft key button.                                                                                                    |
|                                        |                                                                                                   |                                                                                                    |
|                                        |                                                                                                   | Programmable Buttons can be used to bind in order to achieve speed dial.                                                                                                    |
| 16                                     | Brogrammable Button                                                                               | Programmable Buttons can be used to bind in order to achieve speed dial.<br>Turn on BLF:                                                                                                    |
| 16                                     | Programmable Button                                                                               | Programmable Buttons can be used to bind in order to achieve speed dial.<br>Turn on BLF:<br>1) Red, steady: Remote line is busying.                                                                                                    |
| 16                                     | Programmable Button                                                                               | <ul> <li>Programmable Buttons can be used to bind in order to achieve speed dial.</li> <li>Turn on BLF:</li> <li>1) Red, steady: Remote line is busying.</li> <li>2) Yellow-green, steady: Remote line is idle.</li> </ul>                                                                                                    |
| 16<br>17                               | Programmable Button<br>Back                                                                       | <ul> <li>Programmable Buttons can be used to bind in order to achieve speed dial.</li> <li>Turn on BLF: <ul> <li>1) Red, steady: Remote line is busying.</li> </ul> </li> <li>2) Yellow-green, steady: Remote line is idle.</li> <li>Return to the standby interface.</li> </ul>                                                                                                    |
| 16<br>17                               | Programmable Button<br>Back                                                                       | <ul> <li>Programmable Buttons can be used to bind in order to achieve speed dial.</li> <li>Turn on BLF: <ul> <li>1) Red, steady: Remote line is busying.</li> <li>2) Yellow-green, steady: Remote line is idle.</li> </ul> </li> <li>Return to the standby interface.</li> <li>Down: Open "Missed Calls" list.</li> </ul>                                                                                                    |
| 16<br>17<br>18                         | Programmable Button<br>Back<br>Navigation                                                         | <ul> <li>Programmable Buttons can be used to bind in order to achieve speed dial.</li> <li>Turn on BLF: <ul> <li>1) Red, steady: Remote line is busying.</li> <li>2) Yellow-green, steady: Remote line is idle.</li> </ul> </li> <li>Return to the standby interface.</li> <li>Down: Open "Missed Calls" list.</li> <li>Left: Open "Received Calls" list.</li> </ul>                                                                                                    |
| 16<br>17<br>18                         | Programmable Button<br>Back<br>Navigation                                                         | <ul> <li>Programmable Buttons can be used to bind in order to achieve speed dial.</li> <li>Turn on BLF: <ol> <li>Red, steady: Remote line is busying.</li> <li>Yellow-green, steady: Remote line is idle.</li> </ol> </li> <li>Return to the standby interface.</li> <li>Down: Open "Missed Calls" list.</li> <li>Left: Open "Received Calls" list.</li> <li>Right: Open "Dialed Numbers" list.</li> </ul>                                                                                                    |
| 16<br>17<br>18<br>19                   | Programmable Button Back Navigation OK                                                            | <ul> <li>Programmable Buttons can be used to bind in order to achieve speed dial.</li> <li>Turn on BLF: <ul> <li>1) Red, steady: Remote line is busying.</li> <li>2) Yellow-green, steady: Remote line is idle.</li> </ul> </li> <li>Return to the standby interface.</li> <li>Down: Open "Missed Calls" list.</li> <li>Left: Open "Received Calls" list.</li> <li>Right: Open "Dialed Numbers" list.</li> <li>To confirm the action.</li> </ul>                                                                                                    |
| 16<br>17<br>18<br>19<br>20             | Programmable Button Back Navigation OK Speaker                                                    | Programmable Buttons can be used to bind in order to achieve speed dial.<br>Turn on BLF:<br>1) Red, steady: Remote line is busying.<br>2) Yellow-green, steady: Remote line is idle.<br>Return to the standby interface.<br>Down: Open "Missed Calls" list.<br>Left: Open "Received Calls" list.<br>Right: Open "Dialed Numbers" list.<br>To confirm the action.<br>Hands-free voice of the output.                                                                                                    |
| 16<br>17<br>18<br>19<br>20<br>21       | Programmable Button         Back         Navigation         OK         Speaker         LCD screen | Programmable Buttons can be used to bind in order to achieve speed dial.<br>Turn on BLF:<br>1) Red, steady: Remote line is busying.<br>2) Yellow-green, steady: Remote line is idle.<br>Return to the standby interface.<br>Down: Open "Missed Calls" list.<br>Left: Open "Received Calls" list.<br>Left: Open "Dialed Numbers" list.<br>To confirm the action.<br>Hands-free voice of the output.<br>480*160 pixel Color high-definition display.                                                                                                    |
| 16<br>17<br>18<br>19<br>20<br>21<br>22 | Programmable Button Back Back Navigation OK Speaker LCD screen Status light                       | Programmable Buttons can be used to bind in order to achieve speed dial.<br>Turn on BLF:<br>1) Red, steady: Remote line is busying.<br>2) Yellow-green, steady: Remote line is idle.<br>Return to the standby interface.<br>Down: Open "Missed Calls" list.<br>Left: Open "Received Calls" list.<br>Right: Open "Dialed Numbers" list.<br>To confirm the action.<br>Hands-free voice of the output.<br>480*160 pixel Color high-definition display.<br>Red flashing: There is incoming call.                                                                                                    |
| 16<br>17<br>18<br>19<br>20<br>21<br>22 | Programmable Button   Back   Navigation   OK   Speaker   LCD screen   Status light                | Programmable Buttons can be used to bind in order to achieve speed dial.<br>Turn on BLF:<br>1) Red, steady: Remote line is busying.<br>2) Yellow-green, steady: Remote line is idle.<br>2) Yellow-green, steady: Remote line is idle.<br>Return to the standby interface.<br>Down: Open "Missed Calls" list.<br>Left: Open "Received Calls" list.<br>Left: Open "Dialed Numbers" list.<br>Right: Open "Dialed Numbers" list.<br>To confirm the action.<br>Hands-free voice of the output.<br>480*160 pixel Color high-definition display.<br>Red flashing: There is incoming call.<br>Red, steady: Missed Calls, or phone busy. |

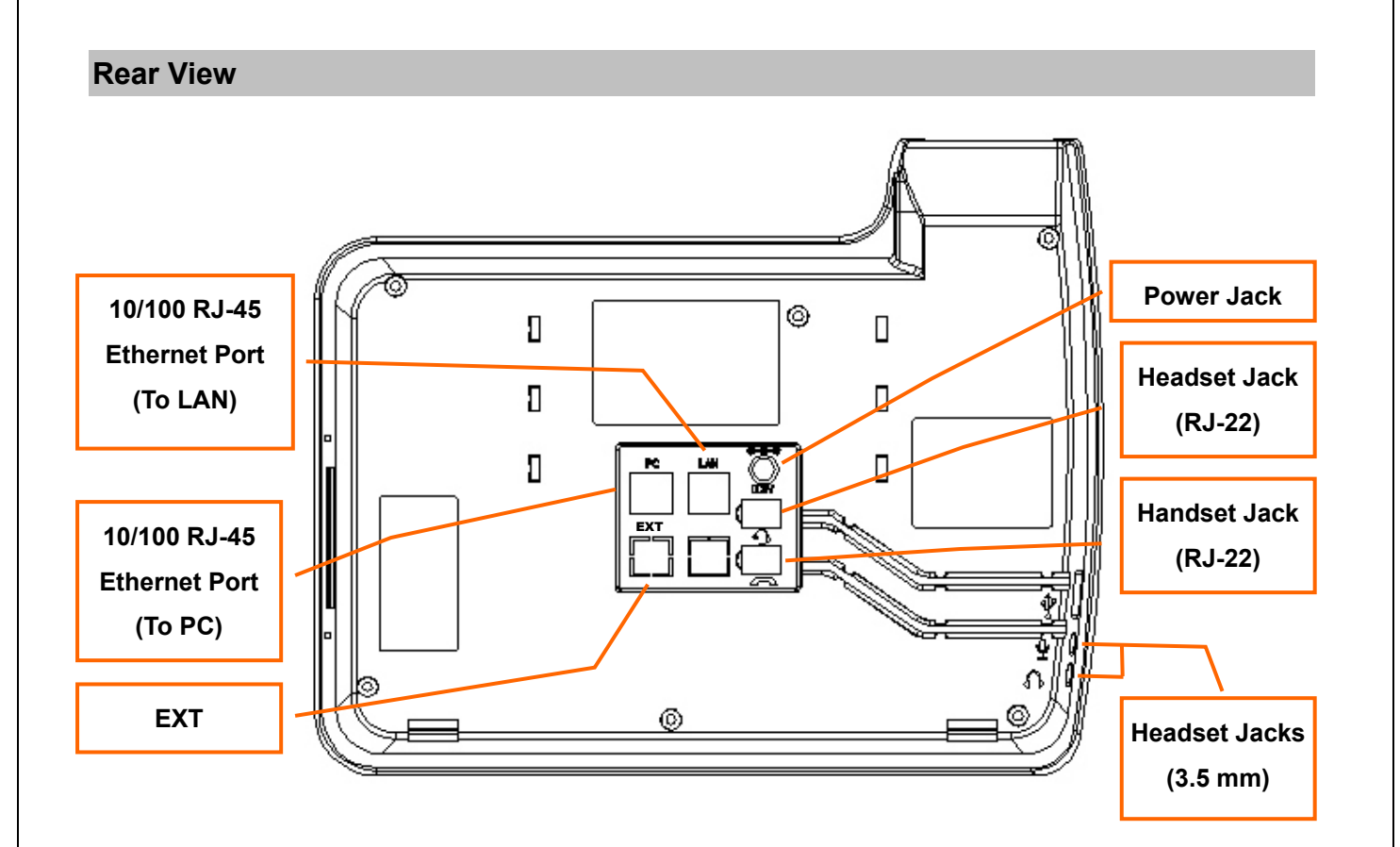

#### **Keypad Description**

AC adapter.

|       | 1                         | LAN                                          | <b>Switch/Hub</b> through <b>straight</b> CA1-5 cable.                                                                                    |    |
|-------|---------------------------|----------------------------------------------|----------------------------------------------------------------------------------------------------|----|
|       |                           |                                              | switch or converter for power supply                                                                                                    |    |
|       | 2                         | PC                                           | RJ-45 connector, to maintain the existing network structure connected directly to the <b>PC</b> through <b>straight</b> CAT-5 cable       | e, |
|       | 3                         | 12V DC                                       | 12V DC Power input outlet                                                                                                    |    |
|       | 4                         | Handset Jack                                 | RJ-22 connector, for telephone handset.                                                                                                   |    |
|       | 5 Headset Jack<br>(RJ-22) | RJ-22 connector, for ear-phone.              |                                                                                                    |    |
|       | 6                         | Headset Jack<br>(3.5 mm)                     | 3.5 mm connector, for ear-phone.                                                                                                    |    |
|       | 7                         | EXT                                          | To connect the expansion module (VIP-56EXT) at IN port.                                                                                   |    |
|       |                           |                                              |                                                                                                    |    |
|       |                           |                                              |                                                                                                    |    |
| ΩN    | oto                       | Please don't                                 | t connect PoE injector and AC adapter to                                                                                                  |    |
| ()N   | ote                       | Please don't<br>VIP-560PT/VI                 | t connect PoE injector and AC adapter to<br>IP-560PE at the same time, this may make the                                                  |    |
| (i) N | ote                       | Please don't<br>VIP-560PT/VI<br>effect of cu | t connect PoE injector and AC adapter to<br>IP-560PE at the same time, this may make the<br>Irrent pulse and then cause device damage. Be |    |

ne 10

#### **Screen Features**

This is what your main phone screen might look like with an active call.

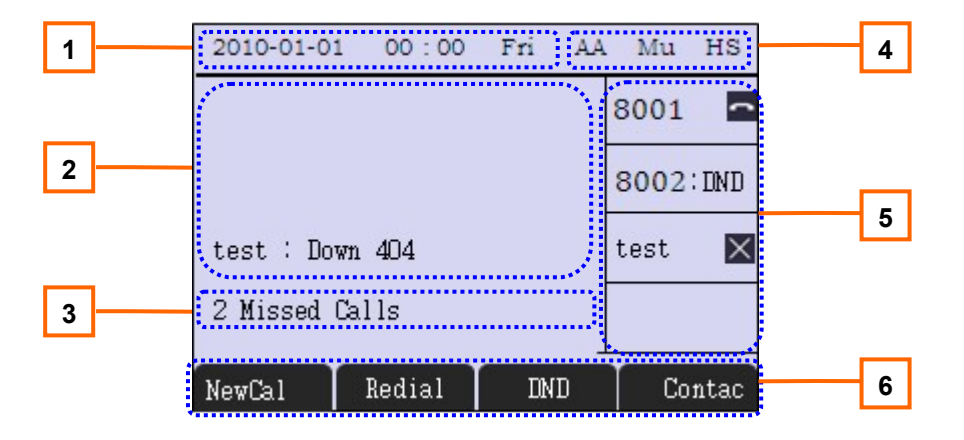

#### **Graphic Icon Description**

| 1 | Time and Data               | Display current time and data.                                                                                                    |
|---|-----------------------------|----------------------------------------------------------------------------------------------------|
| 2 | Call activity Area          | Displays calls per line, including caller ID, for the highlighted line.                                                                                                    |
| 3 | Missed calls tips           | Show the number of missed calls.                                                                                                    |
| 4 | Service status              | <ul><li>AA: Auto-answer turned on.</li><li>Mu: Mute turned on.</li><li>HS: Headset turned on.</li></ul>                                                                                                    |
| 5 | Line Status /<br>Speed Call | <ul> <li>(1)<sup>8001</sup> E Line is successfully registered to a SIP server.</li> <li>(2)<sup>8001</sup> E Line is not successfully registered to a SIP server.</li> <li>(3)<sup>8001:DND</sup>: DND turned on in this line.</li> </ul> |
| 6 | Softkey labels              | Each displays a softkey function. To activate a softkey, press the softkey button.                                                                                                    |

# Chapter 2 Preparations & Installation

## **Physical Installation**

VIP-560PT/560PE: Enterprise PoE SIP IP Phone (2 x RJ-45, 1 x PoE for LAN interface)

#### Step 1: Handset Connection

Plug Handset Core with Handset and Handset Jack

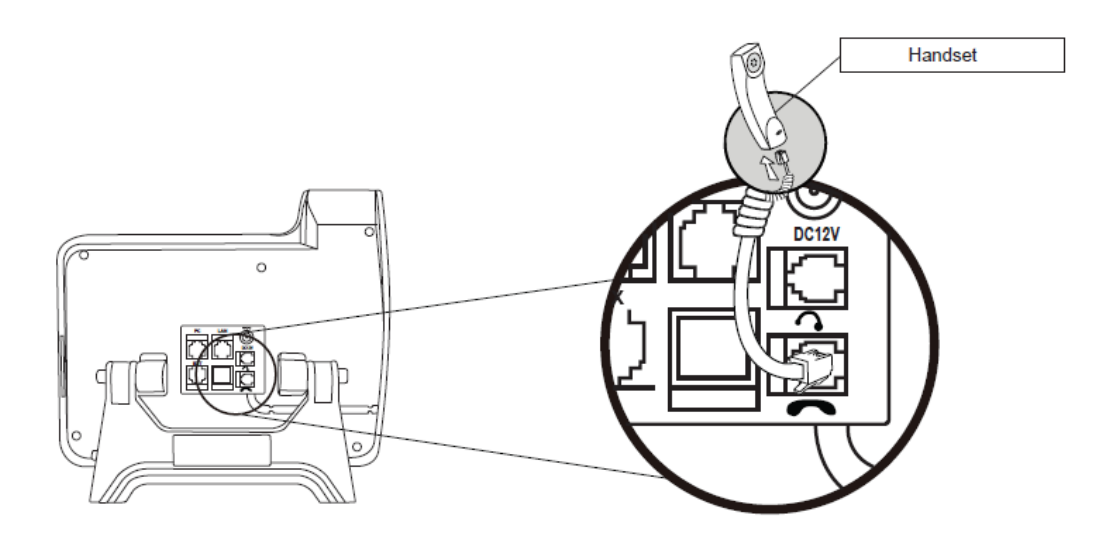

Step 2a: Connecting Power Adapter and Network

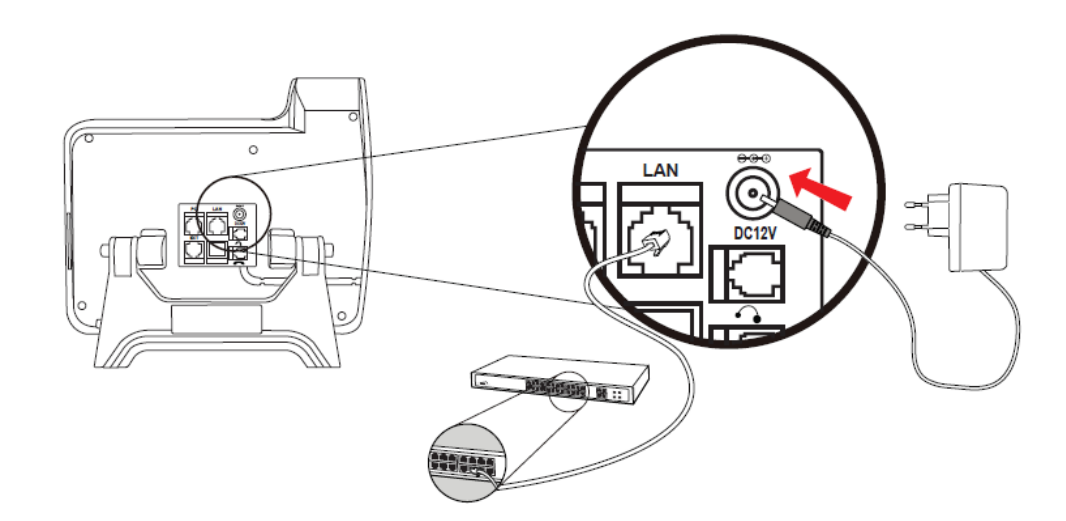

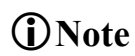

The power adapter not bundles in standard pacage. Please use the DC 12V/1A standard power adapter with the unit to ensure correct functionality.

#### Step 2b: Connecting Power via PoE interface and Network

In the VIP-560PT/VIP-560PE can be powered without external power, if connecting to an IEEE802.3af PSE devices such as 802.3af POE injector/hub or 802.3af POE Switch.

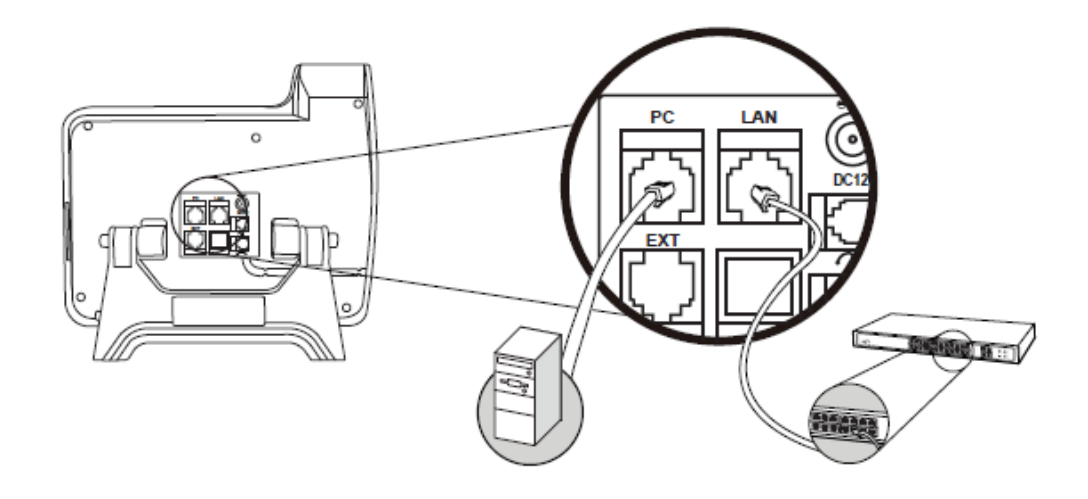

#### **(i)**Note

Please don't connect PoE injector and AC adapter to VIP-560PT/PE at the same time, this may make the effect of current pulse and then cause device damage. Be noted to power the SIP IP phone either from 802.3af PoE or AC adapter.

#### Step 3: Foot-stand Adjust

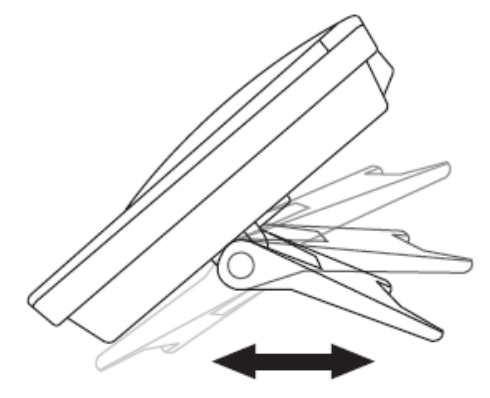

# (i) Note

Hold the two buttons before adjust the stand angle, bend the stand without holding the button will damage the stand.

#### Step 4: Computer Network Setup

Set your computer's IP address to 192.168.0.x, where x is a number between 2 to 254 (except 1 where is being used for the camera by default). If you don't know how to do this, please ask your network administrator.

#### Step 5: Login Prompt

Use web browser (Internet Explorer 6.0 or above) to connect to 192.168.0.1 (type this address in the address bar of web browser). You'll be prompted to input user name and password: admin / 123.

#### **Administration Interface**

The IP Phone provides GUI (Web based, Graphical User Interface) for machine management and administration. Key pad administration also available for simple configuration.

#### Web configuration access

To start IP Phone web configuration, you must have one of these web browsers installed on computer for management

• Microsoft Internet Explorer 6.0.0 or higher with Java support

Default IP address of IP Phone is **192.168.0.1**. You may now open your web browser, and insert *http://192.168.0.1* in the address bar of your web browser to logon IP Phone web configuration page. IP Phone will prompt for logon username/password, please enter: *admin* / **123** to continue machine administration.

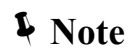

In order to connect machine for administration, please locate your PC in the same network segment (192.168.0.x) of IP Phone. If you're not familiar with TCP/IP, please refer to related chapter on user's manual CD or consult your network administrator for proper network configurations.

# Chapter 3 3

# **Network Service Configurations**

#### Configuring and monitoring your IP Phone from web browser

The IP Phone integrates a web-based graphical user interface that can cover most configurations and machine status monitoring. Via standard, web browser, you can configure and check machine status from anywhere around the world.

#### Manipulation of IP Phone via web browser

#### Log on IP Phone via web browser

After TCP/IP configurations on your PC, you may now open your web browser, and input <a href="http://192.168.0.1">http://192.168.0.1</a> to logon IP Phone web configuration page.

IP Phone will prompt for logon username/password: root / null (without password)

| Connect to 192.1                                                                                     | 168.0.1                                                                                          | ? 🔀                                    |
|----------------------------------------------------------------------------------------------------|--------------------------------------------------------------------------------------------------|----------------------------------------|
|                                                                                                    |                                                                                                  |                                        |
| The server at 192.1<br>password.<br>Warning: This server<br>password be sent in without a secure con | 68.0.1 requires a userna<br>is requesting that your us<br>an insecure manner (basic<br>nection). | me and<br>ername and<br>authentication |
| User name:                                                                                           | <b>£</b>                                                                                         | ~                                      |
| Password:                                                                                            |                                                                                                  |                                        |
|                                                                                                    | Remember my passwe                                                                               | ord                                    |
|                                                                                                    |                                                                                                  |                                        |
|                                                                                                    | ОК                                                                                               | Cancel                                 |

When users login the web page, users can see the IP Phone system information like firmware version, company...etc in this main page.

|                                                                                                    | Professional PoE IP Phone                                                                                                    |
|----------------------------------------------------------------------------------------------------|----------------------------------------------------------------------------------------------------|
| Configure Guide Network SIP Account Count Programmable Button Expansion Module Advine Phone Book Advance Phone Maintenance Phone Status About | ∵ Planet IP Telephony Management Interface                                                                                   |
| 中文 English                                                                                                    | VIP-560PT/PE                                                                                                    |
|                                                                                                    |                                                                                                    |
|                                                                                                    | Software Version: v2.0.1.6         System Upgrade: 2010.06.19           Web Version: 2.8.0.1         Web Upgrade: 2010.06.17 |

#### Network configuration via web configuration interface

Execute your web browser, and insert the IP address (**default: 192.168.0.1**) of IP Phone in the address bar. After logging on machine with username/password (default: **admin / 123**), browse to "**Network**" configuration menu:

| etwo | rk                                                                                                    |
|------|----------------------------------------------------------------------------------------------------|
|      |                                                                                                    |
|      | ● DHCP                                                                                                    |
|      | O Static IP                                                                                                    |
|      | IP Address: 192.168.0.1                                                                                                    |
|      | Netmask: 255, 255, 0                                                                                                    |
|      | Gateway: 192.168.0.1                                                                                                    |
|      | O PPPoE                                                                                                    |
|      | Username:                                                                                                    |
|      | Password:                                                                                                    |
|      | MTU: 1500 (Default: 1500)                                                                                                    |
|      | Automatic Get DNS                                                                                                    |
|      | O Manual DNS                                                                                                    |
|      | DNS                                                                                                    |
|      | Primary DNS: 168. 95. 1. 1                                                                                                    |
|      | Secondary DNS: 168. 95. 192. 1                                                                                                    |
|      | MAC Address                                                                                                    |
|      | MAC Address: 00:30:4f:00:0b:5c                                                                                                    |
|      | Port Management                                                                                                    |
|      | HTTP Port: 80                                                                                                    |
|      | Telnet Port: 23                                                                                                    |
|      | Attention: The default HTTP Port is 80, if you change it(for example                                                                                |
|      | change it to 88),you must use IP and HTTP Port to login the web page<br>(for example http: //192.168.0.200: 88).It will take effect on next reboot. |
| Suba | it ]                                                                                                    |

| Network Parameter Description |                            |  |
|-------------------------------|----------------------------|--|
| IP address                    | LAN IP address of IP Phone |  |
|                               | Default: 192.168.0.1       |  |
| Subnet Mask                   | LAN mask of IP Phone       |  |
|                               | Default: 255.255.255.0     |  |
| Default Gateway               | Gateway of IP Phone        |  |
|                               | Default: 192.168.0.254     |  |

After confirming the modification you've done, please click on the **Submit** button to apply settings and the machine will be reboot to make the settings effective.

| Connection Type                    | Data required.                                                       |
|------------------------------------|----------------------------------------------------------------------|
| Obtain an IP Address Automatically | The ISP will assign IP Address, and related information.             |
| Use the Following IP Address       | In most circumstances, it is no need to configure the DHCP settings. |
| Behind xDSL Modem (PPPoE)          | The ISP will assign PPPoE username / password for Internet access,   |

(i) Hint

Please consult your ISP personnel to obtain proper PPPoE/IP address related information, and input carefully. If Internet connection cannot be established, please check the physical connection or contact the ISP service staff for support information.

# Chapter 4

# **VoIP IP Phone Configurations**

# **General Settings**

You can perform basic call-handling tasks using a range of features and services. Feature availability can vary; see your system administrator for more information.

**Note:** The bold type of the following text and following a "button" in table signifies the phone's button (for example, **OK** button), and the <u>New Call</u> signifies softkey.

#### **Placing a Call**

Here are some easy ways to place a call on IP Phone.

| Item          | Descriptions                                                 |
|---------------|--------------------------------------------------------------|
| Hoadsot       | Toggles the headset on or off.                               |
|               | Red light means the feature is enabled.                      |
| Mute          | Toggles the Mute feature on or off.                          |
| indio         | Red light means the feature is enabled.                      |
| Mossago       | Typically auto-dials your voice message service.             |
| messaye       | Red light means have unread voice mail.                      |
| Service       | Open or Close the Services menu. (Reserved for customization |
|               | purpose)                                                     |
| Directories   | Use it to access call logs and corporate directories.        |
| MENU          | Allows you to scroll through menus.                          |
| Volume        | Controls the volume and other settings.                      |
| Conference    | Connect calling / called party to the conference.            |
| Redial        | To Redial the last number.                                   |
| Transfer      | Transfer redirects a connected.                              |
| Hold          | Put a call on hold.                                          |
| Number Keypad | Basic Call Handling: Press "#" sends out a call (default).   |
| Speaker       | Toggles the speakerphone on or off.                          |

| 1) Flashing (Red): There is an incoming call.   |
|-------------------------------------------------|
| 2) Steady (Red): Pick up and enter normal call. |

| If you want to                    |                                                                            | Then                                                                                                    |
|-----------------------------------|----------------------------------------------------------------------------|----------------------------------------------------------------------------------------------------|
| Place a call using the            | Pick up the handset;                                                       | 1) Hear the dial tone.                                                                                                    |
| handset                           |                                                                            | <ul><li>2) The first line light.</li><li>3) Enter number</li></ul>                                                                           |
| Place a call using a Speakerphone | Press <b>Speaker</b> button<br>or <b>Line</b> buttons                      | <ul> <li>4) Press "#" button(default)</li> <li>or press Send</li> <li>or wait five seconds (default)</li> <li>Then send the call.</li> </ul> |
|                                   | or New Call                                                                |                                                                                                    |
| Place a call using a              | Press Headset button.                                                      |                                                                                                    |
| headset                           |                                                                            |                                                                                                    |
| Redial                            | - Press Redial button to dia                                               | al the last number or press Navigation                                                                                                    |
|                                   | button -Right -> "Dialed nu                                                | umber", select a number, and press <mark>Dial</mark> or                                                                                      |
|                                   | OK button.                                                                 |                                                                                                    |
| Dial from the                     | 1) Press MENU or OK butt                                                   | on -> "Call history", you can select "Missed                                                                                                 |
| Directory on your                 | calls", "Received calls" a                                                 | nd "Dialed numbers" or press Navigation                                                                                                    |
| phone                             | button (in Standby inter                                                   | face) > select "Missed calls" ( <b>Down</b> ),                                                                                               |
|                                   | "Received calls" (Left) a                                                  | nd "Dialed numbers" ( <b>Right</b> )                                                                                                    |
|                                   | 2) Then press <b>OK</b> button of                                          | Dial                                                                                                    |
| Place a call while                | 1) Press <b>Hold</b> button or <mark>Ho</mark>                             | ld                                                                                                    |
| Another call is active            | <ul><li>2) Enter a number.</li><li>3) Press '#' button (default)</li></ul> | or press <mark>Send</mark> to send the number.                                                                                               |

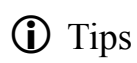

You can dial on-hook, without a dial tone (pre-dial). To pre-dial, enter a number, and then go off-hook by lifting the handset or pressing Send , Headset or Speaker button.

If you make a mistake while dialing, press  ${\bf C}$  button to erase digits.

#### **Placing a Call**

Here are some easy ways to place a call on IP Phone.

| If you want to         |                                         | Then                                          |
|------------------------|-----------------------------------------|-----------------------------------------------|
| Place a call using the | Pick up the handset.                    | 1) Hear the dial tone.                        |
| handset                |                                         | 2) The first line light.                      |
|                        |                                         | 3) Enter number.                              |
| Place a call using a   | Press Speaker button or                 | 4) Press "#" button (default) or press        |
| Speakerphone           | Line buttons or New Call                | Then send the call.                           |
| Place a call using a   | Press Headset button.                   |                                               |
| headset                |                                         |                                               |
| Redial                 | Press <b>REDIAL</b> button to d         | ial the last number or press Navigation       |
|                        | <pre>button-Right &gt; "Dialed nu</pre> | mber", select a number, and press             |
|                        | Dial or <b>OK</b> button.               |                                               |
| Dial from the          | 1) Press MENU or OK button              | > "Call history", you can select "Missed      |
| Directory on your      | calls", "Received calls" a              | nd "Dialed numbers" or press                  |
| phone                  | Navigation button (in S                 | tandby interface) > select "Missed calls"     |
|                        | (down), "Received calls"                | ' (left) and "Dialed numbers" (right).        |
|                        | 2) Then press <b>OK</b> button or       | Dial                                          |
| Place a call while     | 1) Press Hold button or Hold            |                                               |
| Another call is active | 2) Enter a number                       |                                               |
|                        | 3) Press '#' button (default) o         | r press <mark>Send</mark> to send the number. |

You can dial on-hook, without a dial tone (pre-dial). To pre-dial, enter a number, and then go off-hook by lifting the handset or pressing Send, Headset or Speaker button.
 If you make a mistake while dialing, press C button to erase digits.

#### Answering a call

You can answer a call by simply lifting the handset <sup>,</sup> or you can use other options if they are available on IP Phone.

| If you want to                                              |                                                                                                    | Then                                                                                                    |
|-------------------------------------------------------------|----------------------------------------------------------------------------------------------------|----------------------------------------------------------------------------------------------------|
| Answer with a handset                                       | 1) Your phone ring.                                                                                                    | Pick up the handset                                                                                                    |
| Answer with the<br>speakerphone<br>(Non-headset mode)       | <ul> <li><i>ine</i> button of the ringing line is Red</li> <li><i>and</i> flashing,</li> <li><i>Light strip is Red</i></li> <li><i>and flashing.</i></li> </ul> | Press <b>Speaker</b> button or press the <b>Line</b> button flashing Red — or press Ans                                |
| Answer with the a headset                                   |                                                                                                    | Put on headset, press <b>Headset</b> button so<br>that the status light is Red e and then<br>do as using speakerphone. |
| Switch from a connected<br>Call to answer a ringing<br>Call | <ol> <li>Another Line button is</li> <li>and flashing.</li> <li>Press the flashing </li> <li>original call will be hold</li> </ol>                              | Red e and flashing, Light strip is Red Line button to answer (at this time, the                                        |
| Auto-answer                                                 | <ol> <li>Press MENU or OK but</li> <li>Select "Enable".</li> <li>Your phone answers in</li> </ol>                                                               | utton > "Function setting" > "Auto answer".                                                                            |

# Ending a Call

To end a call, simply hang up, here are some more details.

| If you want to                  | Then                                                           |
|---------------------------------|----------------------------------------------------------------|
| Hang up while using the Handset | Return the handset to its cradle or press Reject               |
| Hang up while using the         | Press <b>Speaker</b> button that is Red 💗 or press Line button |
| Speakerphone                    | for the appropriate line or press Reject                       |
| Hang up while using the Headset | Press Handset button (Do not keep the headset mode) or         |
|                                 | press Reject (keep the headset mode)                           |
| Hang up one call, but preserve  | Press Reject or refer to the above three methods               |

#### **Using Hold and Resume**

You can hold and resume calls. You can take a call in one line at anytime, and the other lines would be hold. As a result of that, you can switch different calling line on IP Phone.

| If you want to                         | Then                                                     |
|----------------------------------------|----------------------------------------------------------|
| Put a call on hold                     | Press HOLD button or press Hold                          |
| Hold a line and switch to another line | Press another Line button for the appropriate line       |
| Resume a call on current line          | Press HOLD button or press Hold                          |
| Release a call on different line       | Select the line want to release hold, press the line, so |
|                                        | recovery.                                                |

Tips

Engaging the Hold feature typically generates music or a beeping tone.

A held call is indicated by the Yellow-green flashing Line button.

#### **Transferring Calls**

Transfer redirects a connected call. The target is the number to which you want to transfer the call.

| If you want to                          | Then                                                        |
|-----------------------------------------|-------------------------------------------------------------|
| Talk to the transfer recipient before   | 1) Press TRANSFER button or press Transf                    |
| transferring a call                     | 2) Enter number.                                            |
| (consult transfer)                      | 3) press "#" (default) or press Send then transfer the call |
|                                         | or wait five seconds(default)then transfer the call         |
| Transferred to idle lines or other      | 1) Press <b>TRANSFER</b> button or <b>Transf</b>            |
| numbers without talking to the transfer | 2) Press <mark>Blind</mark>                                 |
| recipient                               | 3) Enter number                                             |

and

| (Blind transfer)      | 4) Press " <b>#</b> " (default) or press Send, then transfer the |
|-----------------------|------------------------------------------------------------------|
|                       | call or wait five seconds(default)then transfer the call         |
| Blind transfer to the | 1) Press TRANSFER button or press Transf                         |
| held line             | 2) Press the Line button of held line                            |

#### **Using Mute**

With Mute enabled, you can hear other parties on a call but they cannot hear you. You can use mute in conjunction with the handset, speakerphone, or a headset.

| If you want to  | Then                                          |
|-----------------|-----------------------------------------------|
| Toggle Mute on  | Press Mute button, then the button is Red     |
| Toggle Mute off | Press Mute button, then the button light off. |

#### **Do Not Disturb**

You can use the Do Not Disturb (DND) feature to block incoming calls on your phone with a busy tone (Can also be set to their voice mail or other extension numbers, etc.).

| If you want to              | Then                                                                               |
|-----------------------------|------------------------------------------------------------------------------------|
| Enable global DND           | 1) Press DND                                                                       |
|                             | 2) All enabled line on the phone would changes to 8001:DND status.                 |
| Enable DND on a single line | Press <b>MENU</b> or <b>OK</b> button > "Function setting" > "DND" > (select line) |
|                             | "Enable"                                                                           |
| Disable DND                 | 1) Global DND enabled, press DND to disable global DND.                            |
|                             | 2) Line DND enabled, press twice DND or press MENU or OK button >                  |
|                             | "Function setting" > "DND" >(select line) "Disable"                                |

#### 3-way Conference

You can establish a three-party conference, during the conversation three phone parties can communicate with each other.

| If you want to                        | Then                                                            |
|---------------------------------------|-----------------------------------------------------------------|
| Invite the transfer recipient into a  | 1) When the transfer recipient answer the call, press           |
| conference in a transferring          | <b>CONFERCENCE</b> button or <b>Confe</b> on your phone.        |
|                                       | 2) Then the held one, transfer recipient and you will be into a |
|                                       | conference.                                                     |
| Invite the third party into a         | 1) Press <b>CONFERENCE</b> button or Confe in an active call.   |
| conference in a active call           | 2) Enter the third party number.                                |
|                                       | 3) After connected the third party, press <b>CONFERENCE</b>     |
|                                       | button or <mark>Confe</mark> again.                             |
| establish a conference with held line | 1) When one phone line is holding on and the other line is      |
|                                       | busy.                                                           |
|                                       | 2) Press <b>CONFERENCE</b> button or Press Confe Soft key       |
|                                       | 3) Press the held line's Line button, the 3-way Conference will |
|                                       | establish.                                                      |

# Advanced Call Handling

#### **Speed Dialing**

Speed dialing allows you to enter an index number, press a button, or select a phone screen item to place a call.

| If you want to        | Then                                                                            |
|-----------------------|---------------------------------------------------------------------------------|
| Set up Speed Dials on | 1) Press <b>MENU</b> or <b>OK</b> button > "Function setting" > "Hot line keys" |
| your phone            | 2) You can configure twelve speed dial numbers on the IP Phone                  |
|                       | 3) Press <b>OK</b> button or <u>Modify</u> to set and modify:                   |
|                       | -Mode:                                                                          |
|                       | -Speed dial: Speed dial mode                                                    |

| -Asterisk BLF: In the Speed dial based on the increase in BLF |
|---------------------------------------------------------------|
| (Busy line detection) function                                |
| -Account: Speed Dial hot keys using the account               |
| -Name: Description of this hot-key,                           |
| -Number: Need to speed dial numbers                           |
| 4) Press Submit to save the changes                           |

# Using the phone book

You can store a large number of contacts in your phone's directory. You can add, edit, delete, dial, or search for a contact in this directory.

| If you want to | Then                                                                     |
|----------------|--------------------------------------------------------------------------|
| Add Contacts   | 1) Press Contac                                                          |
|                | -or press <b>MENU</b> button > "Phone book",                             |
|                | -or press <b>Directories</b> button > "Phone book";                      |
|                | 2) Press Modify                                                          |
|                | 3) Select "Add contact", press <b>OK</b> button or <b>OK</b>             |
|                | 4) Use the navigation keys to select content, press <b>OK</b> button or  |
|                | Modify to set and modify:                                                |
|                | -Name: set the name of contact,                                          |
|                | -NO.1-5: you can set up 5 contacts' numbers,                             |
|                | -Group: the contacts be divided into different user's groups             |
|                | 5) Press Submit soft key to complete                                     |
| Add group      | 1) Press Contac soft key or press <b>MENU</b> button > "Phone book" or   |
|                | press <b>Directories</b> button > "Phone book".                          |
|                | 2) Press Modify soft key                                                 |
|                | 3) Select the "add group" then press <b>OK</b> button or <mark>OK</mark> |
|                | 4) Use the navigation keys to select content, press <b>OK</b> button or  |

|                      | Modify to set and modify.                                                       |
|----------------------|---------------------------------------------------------------------------------|
|                      | -Group name: name of the group                                                  |
|                      | -Description: description of the group                                          |
|                      | 5) Press <mark>Submit</mark> soft key to complete                               |
| Modify group         | 1) Press Contac soft key or press MENU button > "Phone book" or                 |
|                      | press <b>Directories</b> button > "Phone book".                                 |
|                      | 2) Press Modify soft key.                                                       |
|                      | 3) Select the "Modify group" then press <b>OK</b> button or press <b>OK</b>     |
|                      | 4) Select the group you want to modify, press the <b>OK</b> button or           |
|                      | Modify to set and modify, press Submit to save the change.                      |
| Delete group         | 1) Press Contac soft key or press MENU button > "Phone book" or                 |
|                      | press <b>Directories</b> button > "Phone book".                                 |
|                      | 2) Press Modify soft key.                                                       |
|                      | 3) Select the "Delete group" or <b>OK</b> button or <mark>OK</mark>             |
|                      | 4) Select a group you want to delete, press <b>OK</b> button or <mark>OK</mark> |
| View/Edit Contacts   | 1) Press Contac soft key or press <b>MENU</b> button > "Phone book" or          |
|                      | press <b>Directories</b> button > "Phone book".                                 |
|                      | 2) Select "View ALL" or select a contact that is belong to different            |
|                      | group.                                                                          |
|                      | 3) Select the contact, press the $\mathbf{OK}$ button or View (to edit the      |
|                      | contact's information, press <b>OK</b> button or Modify )                       |
| Call from phone book | 1) Press Contac soft key or press MENU button > "Phone book" or                 |
|                      | press <b>Directories</b> button > "Phone book".                                 |
|                      | 2) Select "View ALL" or select a contact that is belong to different            |
|                      | group.                                                                          |
|                      | 3) Select a contact, then press <b>Dial</b> (If there are multiple numbers of   |

|                             | one contact, press <b>Dial</b> to enter the interface of "call options", select the one you want to call and press <b>Dial</b> ) |
|-----------------------------|----------------------------------------------------------------------------------------------------|
| Modify the relative account | 1) Open your web browser; enter the "web" interface. (For details,                                                               |
| of a contact                | you can refer to 7. Web Settings.)                                                                                               |
|                             | 2) Open "Contact" > "Phone book", select the contact who are                                                                     |
|                             | needed to be modified, click                                                                                                    |
|                             | 3) Select the account in the drop-down column of the account; click                                                              |
|                             | "Submit" to complete it.                                                                                                    |

#### **Using Call Logs**

Your phone maintains records of your missed, placed, and received calls.

| If you want to       | Then                                                                         |
|----------------------|------------------------------------------------------------------------------|
| View your call logs  | 1) Press <b>MENU</b> button > "Call history" > "Missed Calls", "Received     |
|                      | Calls", or "Dialed numbers"                                                  |
|                      | 2) Use the navigation keys to view the call record information.              |
| Dial from a call log | Please refer to the previous part 4. Basic call handing – Placing a call.    |
| Erase your call logs | 1) If you want to delete a call record, you have to select this record from  |
|                      | the logs and press Del                                                       |
|                      | 2) If you want to delete an entire call record list, you have to select this |
|                      | record list from the logs and press Del All                                  |

# **&** Tips

Each call log store up to 20 entries on IP phone.

# **Keypad Instruction**

IP phones can be configured in two ways. The first you can use the phone keypad where you can settings for you IP phones, the other you can log in to User Options web pages where you can settings

for you IP phones.

Use phone keypad to setting. Press **MENU** or **OK** button to the main menu, Use the navigation keys to select menu, press **OK** button to confirm menu selections, press **C** button or **Del** to delete input information.

#### Language

IP Phone supports Simplified Chinese and English.

| If you want to             | Then                                                             |
|----------------------------|------------------------------------------------------------------|
| To change the language via | 1) Choose "System setting" > "Phone setting" > "Language";       |
| phone interface            | 2) Scroll through the list of available languages.               |
|                            | 3) Press <b>OK</b> button or Modify when the desired language is |
|                            | highlighted. The language appears on the graphic display will be |
|                            | changed to the one you chose.                                    |

#### **SIP Account Settings**

IP phone make calls based on SIP accounts, IP phone can support 4 independent SIP account, and each account can be configured to different SIP server.

| If you want to        | Then                                                                    |
|-----------------------|-------------------------------------------------------------------------|
| Create an sip account | 1) Choose "System setting" > "Advanced setting".                        |
|                       | 2) Enter the password required (The default is empty).                  |
|                       | 3) Choose "SIP" > "Account SIP".                                        |
|                       | 4) Choose one of the account you want to setting, you can configure the |
|                       | following parameters                                                    |
|                       | -Enable account*: choose Enable                                         |
|                       | -Display Name: The name displayed on the screen                         |
|                       | -User Name*: the account matched with the SIP server. (extension        |
|                       | number)                                                                 |
|                       | -Authen usr: the Authenticated users matched with the SIP server.       |

|                     | (The default With the same account)                                        |
|---------------------|----------------------------------------------------------------------------|
|                     | -user pwd*: the user password matched with the SIP server.                 |
|                     | -Description: description of this account                                  |
|                     | -SIP1*: the primary SIP server, By default all calls through the server    |
|                     | -SIP2: the secondary SIP, When the primary server is                       |
|                     | unavailable ,use the SIP server                                            |
|                     | - <b>Refresh time:</b> Registration refresh interval, the minimum value is |
|                     | 20 The default value is 3600.                                              |
|                     | 5) Set up the above parameters, press Submit softkey to saves settings,    |
|                     | complete the account creation.                                             |
|                     | * <b>Note</b> : the parameters with the * mark must be set.                |
| Disable sip account | 1) Choose "System setting" > "Advanced setting"                            |
|                     | 2) Enter the password required (The default is empty)                      |
|                     | 3) Choose "SIP" > "Account SIP"                                            |
|                     | 4) Choose "Enable account" > "Disable"                                     |
|                     | 5) Press Submit soft key                                                   |

# **Network Setting**

| If you want to  | Then                                                                    |
|-----------------|-------------------------------------------------------------------------|
| Network Setting | 1) Choose "System setting" > "Advanced setting"                         |
|                 | 2) Enter the password required (The default is empty)                   |
|                 | 3) Choose "Network", you can configure the following parameters:        |
|                 | - <b>Type</b> : static IP or DHCP                                       |
|                 | -IP: enter IP address. Note: Do not duplicate the IP address with other |
|                 | devices on the network                                                  |
|                 | -Mask: enter appropriate sub mask                                       |
|                 | -GW: enter appropriate gateway                                          |

 -DNS1: enter IP address of the primary DNS server

 -DNS2: enter IP address of the secondary DNS server

 -Web port: the default Web port is 80, if you change it (for example

 change it to 88), you must use IP and Web port to login the web page (for

 example <a href="http://192.168.0.200:88">http://192.168.0.200:88</a>). It will take effect on next reboot.

 -Telnet port: the default Telnet port is 23, if you change it (for example

 changes it to 2003), you must use IP and Telnet port to login the manage

 page (for example telnet 192.168.0.200:2003). It will take effect on next

 reboot.

#### **Customizing Rings and Volume**

| If you want to          | This                                                                |
|-------------------------|---------------------------------------------------------------------|
| Change the ring tone    | 1) Choose "System setting" > "Phone setting" > "Ring type"          |
|                         | 2) Press navigation to choose ring tone.                            |
|                         | 3) Press Play softkey to choose a ring tone to play a sample of it. |
|                         | Press Stop softkey to Stop Playing                                  |
|                         | Press OK or Select softkey to set the ring tone,                    |
|                         | Press Back softkey to return to previous menu.                      |
| Adjust the volume level | 1) Choose "System setting" > "Phone setting" > "Volume setting"     |
|                         | 2) You can adjust the volume level of following types               |
|                         | -Ring volume: Phone call ring volume                                |
|                         | -Handset volume: Handle output volume                               |
|                         | -Handset mic volume: Handle input volume                            |
|                         | -Speaker volume: Hands-free speaker output volume                   |
|                         | -Speaker mic volume: Hands-free input volume                        |
|                         | -Headset volume: Headphone output volume                            |

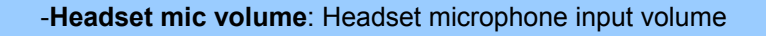

# Web Settings

We can configure the IP Phone handier through web setting. Press OK button on the keypad of the phone to enter the status page and find out the IP address of IP phone. Enter it (for example <a href="http://192.168.0.200">http://192.168.0.200</a>) into the address bar of web browser. The default login name / password are admin / 123.

|                                                                                                    | Professional PoE IP Phone                                                                                                    |
|----------------------------------------------------------------------------------------------------|----------------------------------------------------------------------------------------------------|
| Configure Guide Network SIP Account Count Programmable Button Expansion Module Audio Phone Book Advance | ∵ Planet IP Telephony Management Interface                                                                                   |
| <ul> <li>Phone Status</li> <li>About</li> <li></li></ul>                                                |                                                                                                    |
|                                                                                                    | VIP-560PT/PE                                                                                                    |
|                                                                                                    |                                                                                                    |
|                                                                                                    | Software Version: v2.0.1.6         System Upgrade: 2010.06.19           Web Version: 2.8.0.1         Web Upgrade: 2010.06.17 |

#### Account and Sip server

The phone attempts to register to the SIP server using the account/registrar data provided by the automatic or manual initialization.

| Field        | Description                                         |
|--------------|-----------------------------------------------------|
| Enable       | You can choose on/off to enable/disable the line.   |
| Display Name | It is showed as Caller ID when making a phone call. |
| Username     | It is authenticated ID for authentication.          |

Choose one Account, you will find the following parameters:

| Authenticate Name    | It is authenticated ID for authentication.          |  |
|----------------------|-----------------------------------------------------|--|
| Password             | It is provided by administrator for registration.   |  |
| SIP Server           | Server for registration, provided by administrator. |  |
| Register Expire Time | IP phone automatically registered every time.       |  |

#### **Expansion Module**

Expansion module is extended Hotline function; you can believe it support more hotline by using Expansion module.

| EXT Mo | dule 1                 |         |          |                  |
|--------|------------------------|---------|----------|------------------|
| Key 1: | Mode: BLF+Speed Dial 💉 | Key 17: | Mode:    | BLF+Speed Dial 🐱 |
|        | Account: Account 1 🐱   |         | Account: | Account 1 🐱      |
|        | Name:                  |         | Name:    |                  |
|        | Number:                |         | Number:  |                  |
| Key 2: | Mode: BLF+Speed Dial 💊 | Key 18: | Mode:    | BLF+Speed Dial 💌 |
|        | Account: Account 1 🐱   |         | Account: | Account 1 🐱      |
|        | Name:                  |         | Name:    |                  |
|        | Number:                |         | Number:  |                  |

| Expansion module |                                                                                                  |
|------------------|--------------------------------------------------------------------------------------------------|
| Key n            | Each Expansion module supports 32 keys.                                                          |
| Mode             | Two modes:<br>Speed Dial: Enable speed dialing in this key;<br>BLF+ Speed Dial                   |
| Account          | A SIP account relates to this key, another word, you will call this hotline by this SIP account. |
| Name             | Description of this hotline.                                                                     |
| Number           | Number relates to this key.                                                                      |

\*Regarding the settings of Expansion module, please confirm the model of your phone is VIP-560PE.

#### **Codec Selection**

The IP phone supports the following voice codecs: G.722, G.711A, G.711U, G.723, and G.729A.

You can enable/disable the desired codecs via Web interface. Please contact your system administrator for more details about the codecs.

To enable/disable the codecs:

1) Choose Audio-> Audio Codecs

| Audio                                      |                            |
|--------------------------------------------|----------------------------|
| Tone                                       |                            |
| Dial Tone: Dial Tone2 💌                    | Ring Volume(1~9) 3         |
| Output Volume (1~9)                        | Intput Volume (1~7)        |
| Handset Volume: 3                          | Handset Mic Volume: 3      |
| SpeakerPhone Volume: 3                     | SpeakerPhone Mic Volume: 3 |
| Headset Volume: 3                          | Headset Mic Volume: 3      |
| Voice Codec                                |                            |
| Payload Length: 20 💙 ms                    | High Rate of G723.1: 💌     |
| Other                                      |                            |
| VAD:                                       | Echo Suppression Mode: 📃   |
| Ring                                       |                            |
| Ring Type: Ring1 💌                         | Delete                     |
| Uploading Ring Tone                        |                            |
| Brower                                     |                            |
| Upload Cancel                              |                            |
|                                            |                            |
| (Please upload a ring tone with G729 audio | )                          |
| coding ,and the size must less than 300k)  |                            |
| G711A                                      |                            |
| Audio Codocs : Epoblo                      | See Disable                |
| Down G729A                                 | Disable                    |
| G722                                       |                            |
| Submit                                     |                            |

2) Use the navigation keys to highlight the desired one in the Enabled/Disable Codecs list, and press

the >> / << to move to the other list.

- 3) Choose Submit to save the change.
- Of course, you can control the voice bulk in this choose.

#### Contact

You can add, edit and delete contact in a phone book on web page of IP Phone.

1) Click "Contact" > "Phone book",

If you want to add a contact, you just ought to click Add Contact .

You can edit an existed contact by click 🧖.

You can delete an existed contact by click  $\overline{m}$ , if you want to delete all contacts, you just ought to

#### click Delete All Contact .

2) When you add a contact or edit an existed contact, you can set several parameter as follow:

| Contact            |               |
|--------------------|---------------|
|                    |               |
| Serial Number: 2 💌 | Description:  |
| First Name:        | Family Name:  |
| Mobile Number:     | Home Number:  |
| Office Number:     | Fax Number:   |
| OtherNumber:       | Group: NONE 🗸 |
| Company:           |               |
| Position:          |               |
| Email:             |               |
| Address:           |               |
| Account: Account   | t1 🗸          |
| Submit Cancel      |               |

| Phone book    |                                                                        |  |
|---------------|------------------------------------------------------------------------|--|
| Serial number | Serial number of a contact                                             |  |
| Description   | Description of a contact                                               |  |
| Name          | Name of a contact                                                      |  |
| Phone n       | You can add 5 different phone number for every contact                 |  |
| Group         | You can assign a contact to a specific group. If there isn't any group |  |
|               | set on the phone, the group is None by default.                        |  |
| Account ID    | Select a SIP account relating this contact that is you can dial to the |  |
|               | contact from this SIP account.                                         |  |

Besides, you can add, edit and delete group by click "**Contact**" > "**Group**". The operation is similar to phone book.

#### **Appendix A Voice communications**

There are several ways to make calls to desired destination in IP Phone. In this section, we'll lead you step by step to establish your first voice communication via keypad and web browsers operations.

#### Case : Voice communication via IP PBX (IPX-300)

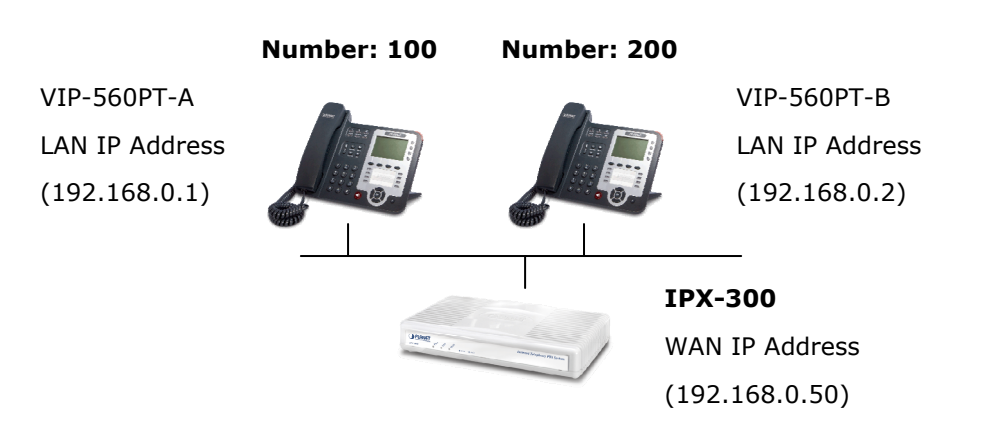

#### Machine configuration on the VIP-560PT:

#### STEP 1:

Log in IPX-300 and create two testing accounts/password: **100** / **123** (for VIP-560PT-A), and **200** / **123** (for VIP-560PT-B) for the voice calls.

#### STEP 2:

Please log in VIP-560PT-A via web browser, browse to the "SIP Account -> Account 1" menu. In the setting page, please enable SIP option and insert the Account / Password and SIP Server information obtained from your service provider (in this sample, we're using PLANET IPX-300 as the IP PBX system for SIP account, call authentications), and then the sample configuration screen is shown below:

| Account 1 |                        |              |
|-----------|------------------------|--------------|
| SID       |                        |              |
| JIP       | Enable:                |              |
|           | Display Name:          | 100          |
|           | Username:              | *            |
|           | Authenticate Name:     | 100          |
|           | Password:              | *            |
|           | Label:                 | 100          |
|           | SIP Server:            | 192.168.0.50 |
|           | Secondary SIP Server:  |              |
|           | Outbound Proxy Server: |              |
|           | STUN Server:           |              |

#### STEP 3:

Repeat the same configuration steps on VIP-560PT-B, and check the machine registration status, make sure the registrations are completed.

#### STEP 4:

To verify the VoIP communication, please pick up the telephone. Dial the destination number to make call between SIP clients. For example, VIP-560PT-A (with number 100) with keypad number 200 to VIP-560PT-B, or reversely makes calls from SIP client (VIP-560PT-B) to the number 100 (VIP-560PT-A).

## Appendix B Expansion Module-VIP-56EXT Installation

In this section, we'll introduce how to install the Expansion Module- VIP-56EXT with VIP-560PE

#### Step 1. Mounting Bracket

Fasten 4 screws to daisy chained with VIP-560PE

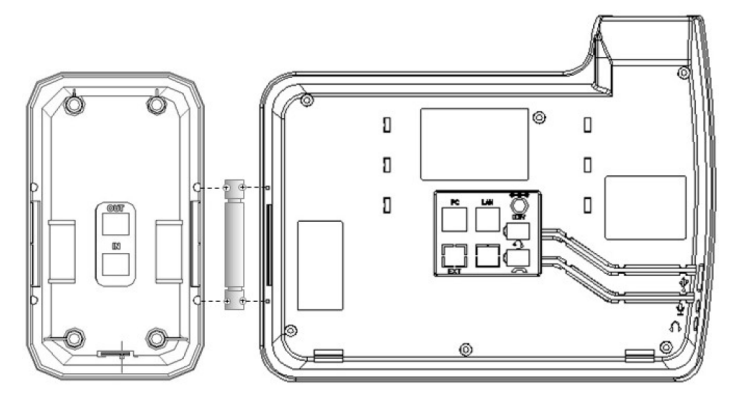

#### Step 2. Connecting RJ-45 cable

Connecting IN port with VIP-560PE's EXT port

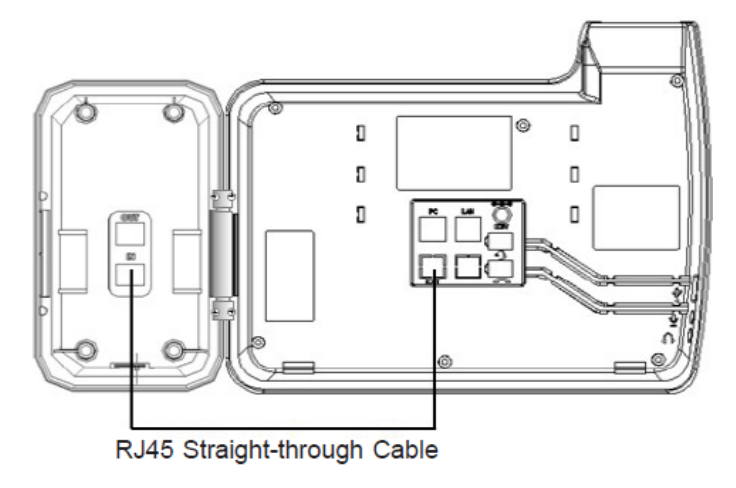

#### Step 3. Extending Module

Fasten 4 screws to daisy chained each other, connect OUT port with next module's IN port via RJ-45 cable

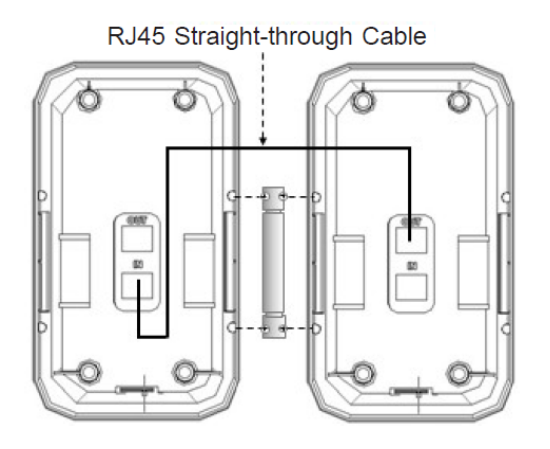

#### Step 4. Foot-stand Adjust

Pressing Foot-stand button to adjust the same angle with phone base

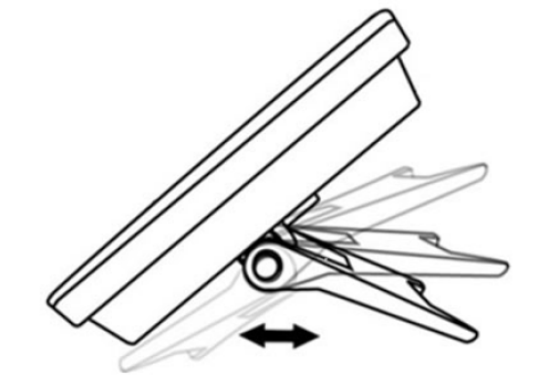

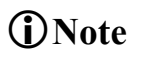

Hold the two buttons before adjust the stand angle, bend the stand without holding the button will damage the stand.

#### Appendix C Frequently Asked Questions List

Q1 : [VIP-560PT/VIP-560PE] I can not register to the server?

A1: 1. Check the IP address. If you set your LAN port in DHCP mode, please make sure that your DHCP server is on.

2. Check your gateway.

- 3. Check your DNS server.
- 4. Make sure your account information is the same as you have got from your ISP.
- 5. Check whether the SIP server is on.
- 6. Check the SIP register port, the default value is 5060.

#### Q2: [VIP-560PT/VIP-560PE] I can't get the IP address?

A2: 1.Make sure you have plugged the Ethernet cable into the LAN port.

- 2. Make sure that the DHCP server is on, and there are available IP addresses in the server.
- 3. Try to set your LAN port to static IP client mode.

#### Q3: [VIP-560PT/VIP-560PE] During a call, I can not hear any voice?

- A3: 1.Make sure Your handset is tightly connected with the phone.
  - 2. Check whether you have muted the conversation or not.
  - 3. Consult the outbound server details with your ISP.
- Q4: [VIP-560PT/VIP-560PE] Have DTMF problem?

A4 : 1.Check which kind of DTMF you are using, and whether it is compatible with the server2.Consult the payload value with your ISP

Q5: [VIP-560PT/VIP-560PE] How to change the time?

**A5:** Go to "Advance -> Phone Setting" page change to Manual for Set Time mode at first, then to fill in the date and time at fitting fields.

Note: The IP Phone will automatically get the time from the SNTP server for default values.

Q6: [VIP-560PT/VIP-560PE] How to answer the incoming calls during a call?

**A6:** If a call comes in when you are in a conversation, press the flashing Line key to answer the call, and the original call will been held.

Q7: [VIP-560PT/VIP-560PE] How to send SMS?

**A7:** You could edit the SMS in the MENU -> Messaging -> Create messages.

**Note:** Make sure that the SIP server you have registered supports SMS function.

Q8: [VIP-560PT/VIP-560PE] How to update the firmware?

A8: 1. Update the firmware on the webpage "Phone Maintenance -> TFTP/HTTP Upgrade".

2. Select the correct file you want to download to the IP Phone then click the "Upgrade" button.

Q9: [VIP-560PT/VIP-560PE] How to adjust volume?

**A9:** During a call, press VOL+▲/ VOL-▼ key to adjust the volume of earpiece or speaker.

Q10: [VIP-560PT/VIP-560PE] How to select ring?

**A10:** 1. There is eight kinds of ring styles to choose.

2. Go to "MENU -> System setting -> Phone setting Ring Type" page, press the ▲/ ▼ key on the phone to choose the ring type.

Q11: [VIP-560PE] Why the IP Phone can't work when connect more than 4 VIP-56EXT?

**A11:** If the IP Phone be powered by 802.3af POE injector/hub or 802.3af POE Switch, the IP Phone just could connect to 3 VIP-56EXT. If the IP Phone needs to connect more than 4 VIP-56EXT, it needs be powered by external power adapter to make sure all units could work properly.

# Appendix D Specifications

| Product                                                   | Enterprise PoE IP Phone                                           |                                   |  |
|-----------------------------------------------------------|-------------------------------------------------------------------|-----------------------------------|--|
| Model                                                     | VIP-560PT                                                         | VIP-560PE                         |  |
| Hardware                                                  |                                                                   |                                   |  |
| LAN                                                       | 1 x 10/100 Base-TX RJ-45 port (802.3af support)                   |                                   |  |
| PC                                                        | 1 x 10/100 Base-TX RJ-45 port                                     |                                   |  |
| Display                                                   | 240 x 160 pixels LCD with backlight                               |                                   |  |
| Supports Expansion Module                                 | Up to 6 x VIP-56EXT (                                             |                                   |  |
|                                                           | N/A                                                               | programmable buttons)             |  |
| Headset Jack                                              | RJ-11, 3.5 mm (Mic / Speaker separately)                          |                                   |  |
| Function Keys                                             | 4 x Line Buttons (Red LED)                                        |                                   |  |
|                                                           | 4 x Soft Buttons                                                  |                                   |  |
|                                                           | 5 x Navigation Buttons                                            |                                   |  |
|                                                           | 2 x Volume Buttons                                                |                                   |  |
|                                                           | 8 x Programmable Buttons                                          |                                   |  |
|                                                           | 12 x Fixed Function Buttons (Headphon                             | e, MUTE, Voice Mail, Service,     |  |
| Directory, Menu, Conference, Redial, Transfer, Hold, Spea |                                                                   | ansfer, Hold, Speaker, Delete)    |  |
| Protocols and Standard                                    |                                                                   |                                   |  |
| Standard                                                  | SIP 2.0 (RFC 3261)                                                |                                   |  |
|                                                           | RTP(RFC 2833)                                                     |                                   |  |
|                                                           | STUN (RFC 3481)                                                   |                                   |  |
|                                                           | SNTP (RFC 2030)                                                   |                                   |  |
|                                                           | TCP/IP, UDP, HTTP, ICMP, DNS, NTP                                 |                                   |  |
| STUN (RFC 3481)                                           |                                                                   |                                   |  |
|                                                           | Outbound Proxy                                                    |                                   |  |
| VPN Network                                               | L2TP, IPSec encryption                                            |                                   |  |
| Voice Code                                                | G.711(A-law /µ-law), G.722, G.723.1 (6.3 Kbps / 5.3Kbps), G.729 A |                                   |  |
| Voice Standard                                            | Auto negotiation                                                  |                                   |  |
|                                                           | Acoustic echo cancellation for integrated                         | d speakerphone operations         |  |
|                                                           | Voice activity detection                                          |                                   |  |
|                                                           | Silence suppression                                               |                                   |  |
|                                                           | Comfort noise generation                                          |                                   |  |
|                                                           | Dynamic Jitter buffer                                             |                                   |  |
|                                                           | Call Progress Tone Generation                                     |                                   |  |
|                                                           | DTMF Support: In-band / Out-of-band D                             | TMF (RFC 2833) / Out-of-band DTMF |  |
|                                                           | (SIP Info)                                                        |                                   |  |
| Security                                                  | User Authentication for configuration pages                       |                                   |  |
|                                                           | Signaling encryption                                              |                                   |  |
|                                                           | Media encryption                                                  |                                   |  |
| Features                                                  |                                                                   |                                   |  |
| Call Features                                             | Caller ID display                                                 |                                   |  |
|                                                           | Address Book                                                      |                                   |  |
|                                                           | Missed Calls                                                      |                                   |  |
|                                                           | Received Calls                                                    |                                   |  |

|                           | Placed Calls                                                           |  |
|---------------------------|------------------------------------------------------------------------|--|
|                           | Date / Time Display                                                    |  |
|                           | Speed dial configuration (mapped to 8 speed dial key)                  |  |
|                           | Network Setting                                                        |  |
|                           | Time Zone Setting                                                      |  |
|                           | SIP port configurable                                                  |  |
|                           | RTP port configurable                                                  |  |
|                           | Call Forward: Busy Forward / No Answer Forward / Unconditional Forward |  |
|                           | Call Waiting                                                           |  |
|                           | Call Transfer                                                          |  |
|                           | Call Hold                                                              |  |
|                           | 3-Way Conference                                                       |  |
|                           | DND (Do Not Disturb)                                                   |  |
|                           | Multi-line Appearance / Registration (up to 4)                         |  |
|                           | Selectable Ring Tone                                                   |  |
|                           | Distinctive Ring by Group Name                                         |  |
|                           | NTP Support                                                            |  |
|                           | LCM Contrast Adjustment                                                |  |
|                           | BLF (Busy Lamp Field), BLA (Bridged Line Appearance)                   |  |
| Network and Configuration |                                                                        |  |
| Internet Connection Type  | Fixed IP, DHCP, PPPoE                                                  |  |
| Management                | LCD / Keypad UI                                                        |  |
|                           | Web (HTTP)                                                             |  |
|                           | Auto Provision (TFTP)                                                  |  |
| Dimension (W x D x H)     | 254 x 205 x 87 mm                                                      |  |
| Operating Environment     | 0~50 Degree C, 10~90% humidity                                         |  |
| Power Requirement         | 12V DC, PoE (IEEE 802.3af)                                             |  |
| EMC/EMI                   | CE, FCC                                                                |  |